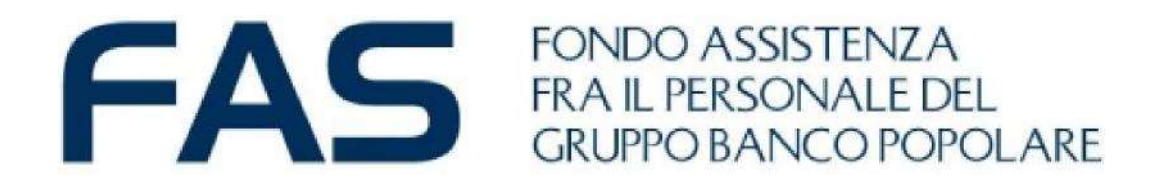

# Comunicazione ai soci: la lettera di liquidazione di una pratica

Aggiornamento operativo

Fondo Assistenza fra il Personale del Gruppo BP 2 ottobre 2022

# Lettera di liquidazione pratica conclusa

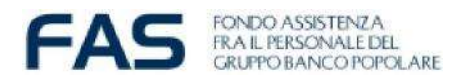

Ogni qualvolta una pratica è conclusa, dopo il controllo da parte degli operatori del FAS, viene prodotta una **lettera di liquidazione**.

A chi ha un indirizzo di posta elettronica censito nella propria Area Riservata Socio viene inviata una email automatica per informare della conclusione della pratica, la quale può essere

- 1. Liquidabile totalmente
- 2. Liquidabile solo in parte perché alcune spese non possono essere rimborsate o sono rimborsabili solo in ASA
- 3. Liquidabile totalmente in ASA
- 4. Parzialmente liquidabile perché per alcune spese la documentazione non è regolare o sufficiente.
- 5. Non liquidabile totalmente o perché le spese sono escluse dal Fas oppure perché la documentazione non è regolare.

Nell'eventualità che la pratica ricada nel 4º o 5º caso bisogna rifare una nuova domanda di rimborso con la documentazione richiesta e regolare completa, come fosse una nuova pratica.

## AI SOCI PENSIONATI, AI SOCI IN FONDO DI SOLIDARIETA' E AI SUPERSTITI CHE INVIAVANO LE PRATICHE IN FORMA CARTECEA IN PASSATO LA LETTERA DI LIQUIDAZIONE ERA INVIATA VIA POSTA ORDINARIA.

DAL MESE DI SETTEMBRE 2022 ANCHE A COSTORO, QUALORA ABBIANO UN INDIRIZZO DI POSTA ELETTRONICA CENSITO NELLA PROPRIA AREA RISERVATA SOCIO, VERRA' INVIATA SOLO TRAMITE EMAIL.

Segue...

# FAS: accesso all' AREA RISERVATA SOCIO con indirizzo e-mail già registrato

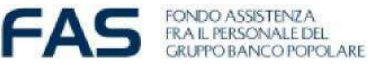

Per poter stampare la lettera di liquidazione è necessario fare accesso alla propria Area Riservata

### PRIMO ACCESSO ALL'AREA RISERVATA SOCIO

Per accedere per la prima volta all'AREA RISERVATA SOCIO cliccare su "Password dimenticata" nell'home page del sito del FAS – box Area Riservata Socio

| AREA RISERVATA SOCIO                                       |                                                                                                    |
|------------------------------------------------------------|----------------------------------------------------------------------------------------------------|
| USERNAME<br>CODICE FISCALE                                 |                                                                                                    |
| PASSWORD     REGISTRATI   ACCEDI     Password dimenticata? | Password Smarrita   Hai smarrito la tua password? In questa sezione hai la possibilità di ottenere una nuova password di accesso all'area riservata.   Username:   Successivo |

E' sufficiente inserire il codice fiscale in maiuscolo e dare la conferma. Una password provvisoria verrà inviata al proprio indirizzo e-mail.

Ritornare alla schermata di login:

| Username: |  |
|-----------|--|
| Password: |  |
|           |  |

- 1. Username codice fiscale in MAIUSCOLO
- 2. **Password**: inserire quella ricevuta via e-mail e procedere per modificare la password inserendo una **propria Password personale** (nella spazio "Vecchia Password" inserire quella appena ricevuta via e-mail)

A tutela della privacy e per ragioni di sicurezza, ogni tre mesi la procedura richiederà l'inserimento di una nuova password personale che dovrà essere diversa da una delle ultime dieci utilizzate in precedenza. In caso di dimenticanza della password procedere come descritto sopra.

#### Fare riferimento al manuale "Istruzione Operative" pag. 14 per la stampa della lettera di liquidazione.

#### ACCESSI SUCCESSIVI ALL'AREA RISERVATA ALL'ISCRITTO

Per accedere all'AREA RISERVATA, ogni Associato deve autenticarsi nel modo seguente, nella finestra di Login

Username: digitare il proprio codice fiscale (IN MAIUSCOLO) Password: digitare la propria Password personale